## **Checking Your Registration Status and Holds**

To check your registration status, first log into SISWeb as explained in <u>How to Access SISWeb</u>.

## If You Are Accessing SISWeb through MySOU:

| Conten                                                                                                    | b SOU News Academic Sup                                                                                                    | Blackboard Group                                                                                                    | Wise NetMail | My Files M                                      |                                               |
|----------------------------------------------------------------------------------------------------|----------------------------------------------------------------------------------------------------|----------------------------------------------------------------------------------------------------|--------------|-------------------------------------------------|-----------------------------------------------|
| Academic Pro<br>Primary<br>Class<br>Standing:<br>Effective<br>Term:<br>Level:<br>College:<br>Program:<br>Major:<br>Department: | file     Image: Market State       Non-Admitted     Undergraduate       Fall 2009     Non-Admitted       Undergraduate     SOU - No College       Designated     Non-admitted student       program     Undeclared       Department Not Declared | Registration Tools  Registration Status  Cook Up Classes  Add or Drop Classes  Change Class Options  Wait List Status  Student Schedule Week at a Gland  Personal Information  Update Addresses and Phones  View E-mail Addresses |              | Student<br>No Bata<br>S<br>My Acco<br>No Data I | Click here to check your registration status. |
| Advisors                                                                                                    | ier Term 👽 G0                                                                                                    | My Statement<br>Statement and Payment History                                                                                                    |              |                                                 |                                               |
| Transcript                                                                                                    |                                                                                                    | ALL SISWet                                                                                                    | tasks ca     | an be acce                                      | You can view holds here.                      |

The Registration Status page appears after you select a term and click on Submit.

| Check Your                                                  | Registration Status:                                                                                                    |           |                |           |
|-------------------------------------------------------------|----------------------------------------------------------------------------------------------------|-----------|----------------|-----------|
| Displayed below a<br>Academic Standir<br>courses you will b | are various items which may affect your registration. Your Time Ticket, Holds,<br>1g, Student Status, Class, and Curriculum may prevent registration or restrict the<br>2e permitted to select. |           |                |           |
| You have no Ho                                              | lds which prevent registration.                                                                                                    |           |                |           |
| Your Academic S                                             | Standing permits registration.                                                                                                    |           |                |           |
| Your Student St                                             | tatus permits registration.                                                                                                    |           |                |           |
| Your Class for regis                                        | stration purposes is Non-Admitted Undergraduate.                                                                                                    |           |                |           |
| Curriculum Inform                                           | nation                                                                                                    |           |                |           |
| Current Program                                             |                                                                                                    |           |                |           |
| Level:                                                      | Non-Admitted Undergraduate                                                                                                    |           |                |           |
| Program:                                                    | Non-admitted student program                                                                                                    |           |                |           |
| Admit Term:                                                 | Fall 2009                                                                                                    |           |                |           |
| Admit Type:                                                 | Undergraduate                                                                                                    |           |                |           |
| Catalog Term:                                               | Fall 2009                                                                                                    |           |                |           |
| College:                                                    | SOU - No College Designated                                                                                                    |           |                |           |
| Major and Departn                                           | nent: Undeclared, Department Not Declared                                                                                                    |           |                |           |
|                                                             | [ View Holds   <del>Classes ]</del>                                                                                                    | You can a | also view hold | s from he |
|                                                             |                                                                                                    |           |                |           |

| Search Go RETURN TO MENU SITE MAP HELP EXIT                                                                                                    |                                                                                  |
|----------------------------------------------------------------------------------------------------|----------------------------------------------------------------------------------|
| View Holds                                                                                                    | Click here for an explanation of various types of holds and how to resolve them. |
| <ul> <li>These are the holds on your record. If you have a registration hold you will not be allowed to register. If you have a grades hold you will not be able to view your grades. A transcript hold will prevent you from viewing your transcript.</li> <li>If you have an address update hold, you may update your address by clicking on the Update Addresses and Phones link below. Updating your address will remove the address update hold.</li> <li>Click on the Help link to find out more information about holds and how you may release them.</li> <li>No holds exist on your record.</li> </ul> |                                                                                  |
| RELEASE: 7.3.3       [ Update Addresses and Phones ]         SUNGARD' HIGHER EDUCATION                                                                                                    |                                                                                  |

## If You Are Accessing SISWeb without Logging into MySOU:

- 1. Click on Student and Financial Aid > Registration > Registration Status.
- 2. Select a term and click on **Submit**.
- 3. The **Registration Status** page looks the same as the one illustrated on the previous page.
- 4. Click on the **View Holds** link at the bottom of the Registration Status page to see what holds are on your account.
- 5. The **View Holds** page looks the same as the one illustrated above.
- 6. Click on the **HELP** link shown above for an explanation of the various types of holds and how to resolve them.

Note: You can also view holds from the SISWeb main page by following these links: Student and Financial Aid > Student Account > View Holds.